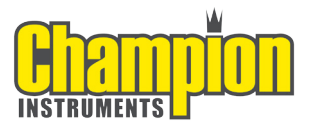

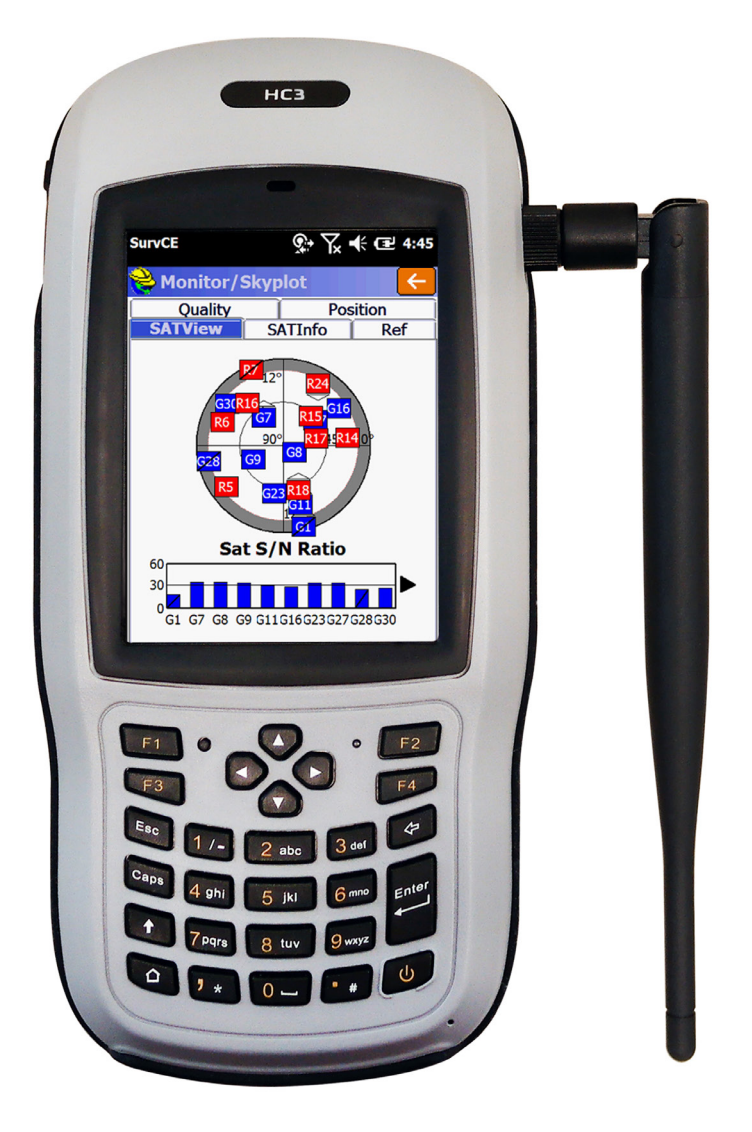

HC3 Ultimate Data Collector Quick Start Guide

# **Table of Contents**

| 1. Appearance                                  |    |
|------------------------------------------------|----|
| 1.1. General Diagram                           | 3  |
| 1.2. Keyboard                                  | 3  |
| 1.3. LED                                       | 5  |
| 2. Operating Instructions                      |    |
| 2.1. Installing the TF Card/SIM Card/Battery   | 5  |
| 2.2. Charging                                  | 6  |
| 2.3. Turning the Collector On/Off              | 6  |
| 2.4. Connecting to a PC                        | 7  |
| 2.5. Installing SurvCE                         | 7  |
| 2.6. GNSS Status                               | 11 |
| 2.7. Camera                                    | 12 |
| 2.8. 9 Pin Serial Port                         | 12 |
| 2.9. Wireless Connection (Bluetooth/GPRS/WiFi) |    |
| 2.9.1. Standard Bluetooth                      | 12 |
| 2.9.2. Long Range Bluetooth                    | 12 |
| 2.9.3. WiFi                                    | 14 |
| 2.9.4. GPRS/3G Data Connection                 | 14 |
| 3. Useful Functions                            |    |
| 3.1. Screen Response                           | 14 |
| 3.2. Adjusting the Backlight                   | 14 |
| 3.3. Removing Programs                         | 15 |
| 3.4. Auto Power Off*                           | 15 |
| 3.5. Clean Boot                                | 15 |
| 3.6. PWConfig                                  | 15 |
| 4. Accessories                                 |    |
| 4.1. Standard Accessories                      | 16 |
| 4.2. Optional Accessories                      | 16 |
|                                                |    |

| 5. Environmental Specifications               | 17 |
|-----------------------------------------------|----|
| 6. Warranty Terms                             | 17 |
| 7. Contact Information                        | 18 |
| 8. Appendix - Product Safety Warnings         | 18 |
| 9. Getting Started                            |    |
| 9.1. HC3 RTK GNSS Bluetooth Base & Rover with |    |
| Carlson SurvCE                                | 20 |
| 9.2. HC3 RTK GNSS Network Rover with          |    |
| Carlson SurvCE                                | 26 |
| 9.3. HC3 RTK GNSS GSM Multi-Rover with        |    |
| Carlson SurvCE                                | 31 |
| 10. HC3 Specifications                        | 41 |

#### 1. Appearance

#### 1.1. General Diagram

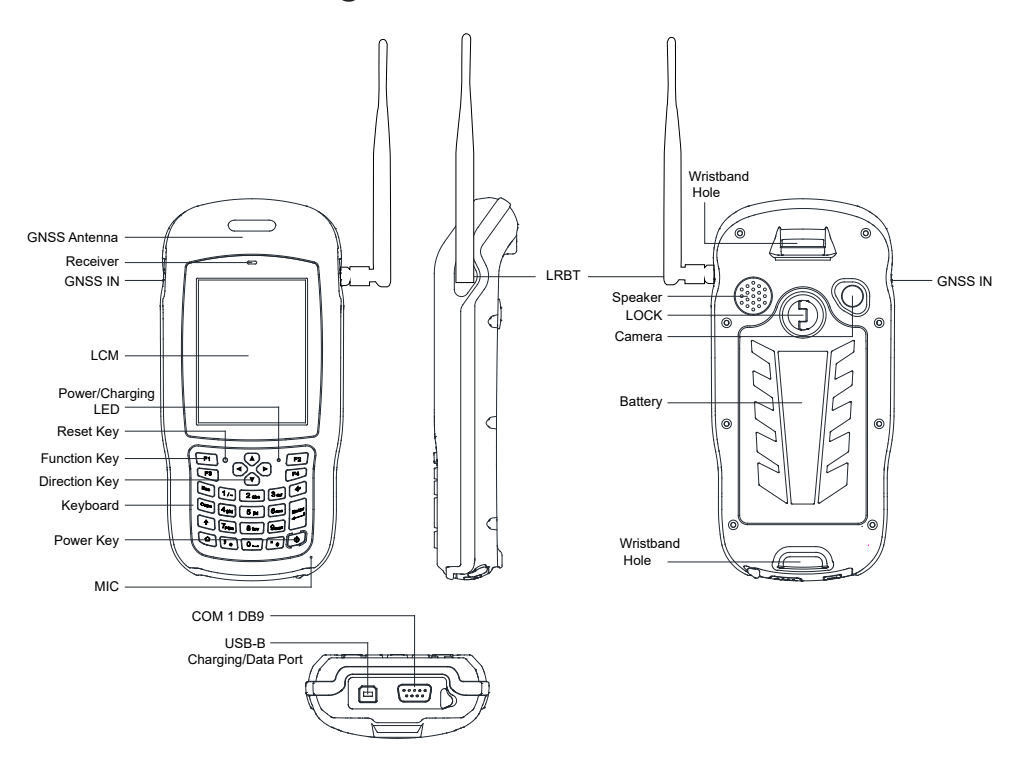

## 1.2. Keyboard

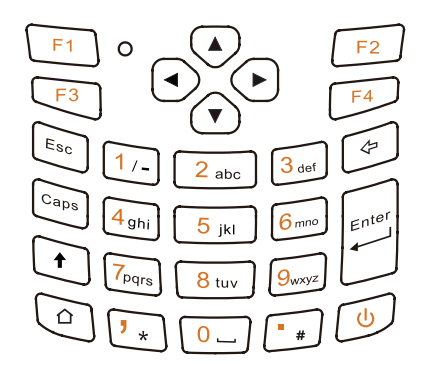

The yellow section is the system defaults, and the functions of the 4 hotkeys are below:

- F1: Start menu.
- **F2**: Off.
- F3: Camera.
- F4: System main interface.

The other keyboard operation:

|                 | System defaults to the digital input method              |  |  |
|-----------------|----------------------------------------------------------|--|--|
| System Default  | · ★ ,                                                    |  |  |
|                 | <b>#</b> .                                               |  |  |
|                 | Lowercase letters                                        |  |  |
| Press 🛉 (Shift) | 1/- Switch between / and -                               |  |  |
|                 | • * *                                                    |  |  |
|                 | • <b>#</b>                                               |  |  |
|                 | Press ∮(shift) again, it will be digital input<br>method |  |  |
|                 | Capital letters                                          |  |  |
| Press Caps      | 1/- Switch between / and -                               |  |  |
|                 | · ★ ★                                                    |  |  |
|                 | • <b># #</b>                                             |  |  |
|                 | Press the Caps button again for lowercase letters        |  |  |

## 1.3. LED

| Operation       | Power off | Charging        | Full of<br>charge | Using             |
|-----------------|-----------|-----------------|-------------------|-------------------|
| Light<br>Status | Off       | Red light<br>on | Off               | Green<br>light on |

#### 2. Operating Instructions

#### 2.1. Installing the TF Card/SIM Card/Battery

a) Turn the back cover screw to the open position according to the instructions on the back cover, and take off the back cover.

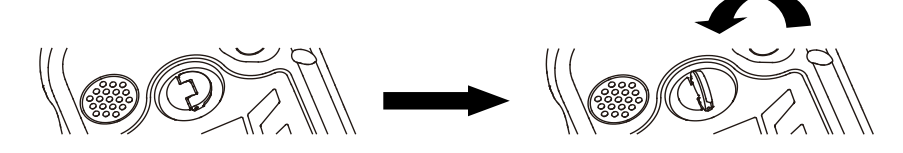

b) Insert the SIM card and TF card according to the instructions in the battery cabin.

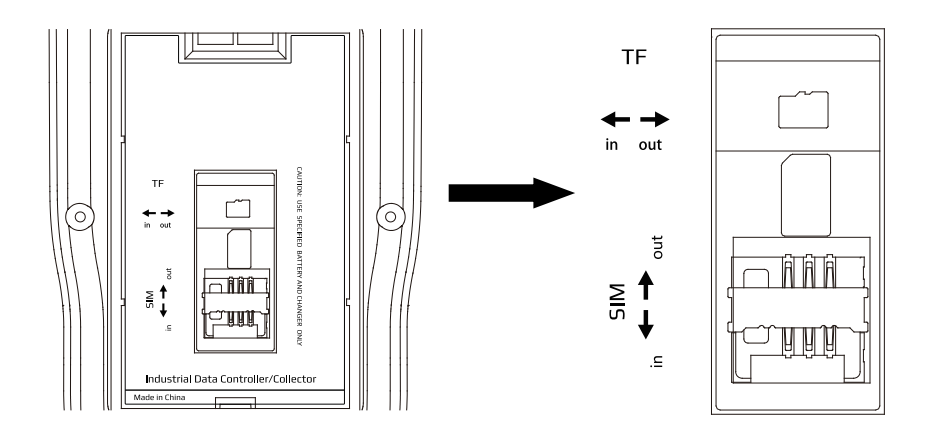

c) Insert the battery according to the instructions on the battery label.

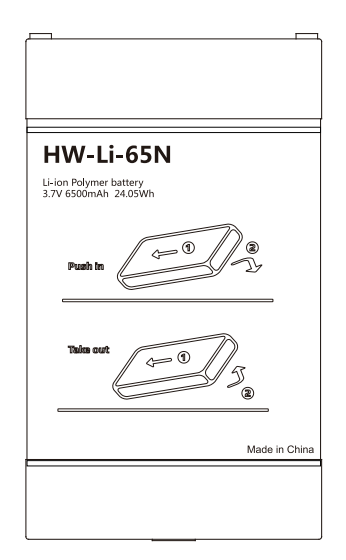

d) Close the back cover and turn the back cover screw to the lock position.

## 2.2. Charging

 a) The USB cable is used to charge the internal battery. It will charge while the unit is connected to a PC, or you can use the included wall adapter or any 5 volt cigarette lighter USB charging port.

## 2.3. Turning the Collector On/Off

- a) Make sure the battery has enough power, or connect the HC3 to the AC adapter.
- b) Press the power button for 3~5 seconds to turn on.
- c) Press the power button for 3~5 seconds to power off.

**NOTE**: Use the tip of the stylus to press the reset key to restart the HC3 if necessary.

## 2.4. Connecting to a PC

- a) Make sure WMDC (Windows Mobile Device Center) has been installed in Vista/Win7/Win8/Win10 PC.
- b) Connect the HC3 to a PC with the USB cable.
- c) ActiveSync/WMDC will connect the HC3 and PC automatically. The Sicon will appear in the tool bar of the PC and also the 'Synchronization Setup Wizard'. Click 'Cancel' or 'Connect without setting up your device'.
- d) Click 'Browse' to check the files in the HC3 and then transfer data between your PC and the HC3.

## 2.5. Installing SurvCE

a) Connect the HC3 to the USB port of a Windows computer and wait for the Windows Mobile Device Center to connect with the HC3.

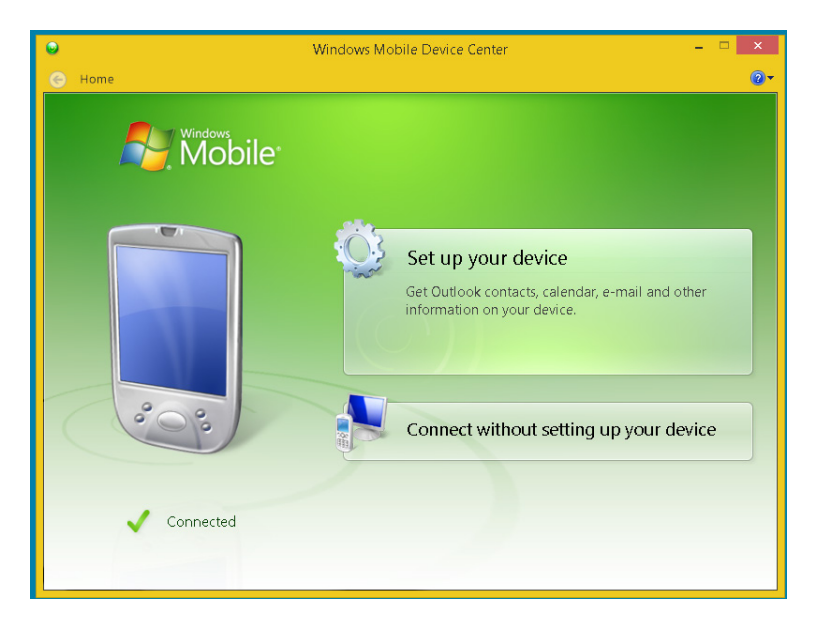

b) Locate and run the SurvCE\_Install.exe file to install SurvCE.

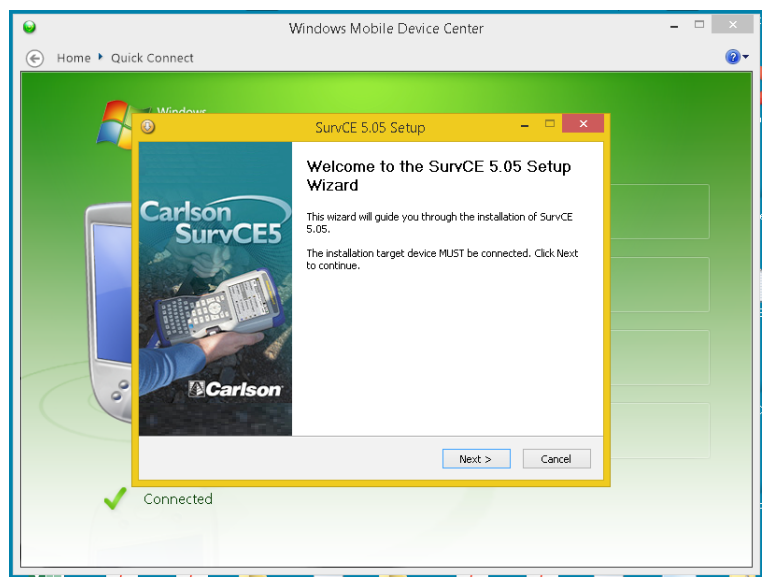

c)

Select the Next button and accept the default components to be installed.

| •                 |                                                             | Windows Mobile Device Center                                                   | - 🗆 🗡            |
|-------------------|-------------------------------------------------------------|--------------------------------------------------------------------------------|------------------|
| 🛞 Home 🕨 Quick Co | onnect                                                      |                                                                                | (2) <del>-</del> |
|                   | Mindows                                                     |                                                                                |                  |
|                   |                                                             | SurvCE 5.05 Setup 🚽 🗖 🗙                                                        |                  |
|                   | Carlson.                                                    | Choose Components<br>Choose which features of SurvCE 5.05 you want to install. |                  |
|                   | Check the components you<br>install. Click Install to start | want to install and uncheck the components you don't want to the installation. |                  |
|                   | Select components to insta                                  | II: Continental US Geold                                                       |                  |
| °                 | Space required: 54.7MB                                      |                                                                                |                  |
| Nul               | llsoft Install System v2.46 –                               | Carde Tartell Card                                                             |                  |
|                   | mastad                                                      |                                                                                |                  |
| V C0              | n mecleu                                                    |                                                                                |                  |
|                   |                                                             |                                                                                |                  |

d) The installer will prompt you to install a program to help it identify the HC3. Please OK this step and wait for the program to complete its installation by observing the screen on the HC3.

| $\Theta$   | Windows Mobile Device Center 📃 🗖                                                                                           | ×          |
|------------|----------------------------------------------------------------------------------------------------|------------|
| Home 🕨 Qui | ick Connect                                                                                                    | <b>2</b> - |
|            | Image: SurvCE 5.05 Setup     -     ×       Image: SurvCE 5.05 Setup     -     ×       Image: SurvCE 5.05 Setup     -     × |            |
|            | Extract: DCInformation.dl 100%                                                                                             |            |
|            | Extract: c Additional software is required to identify your device.                                                        |            |
| 00         | ОК                                                                                                    |            |
|            | Nullsoft Instal System v2.46 Cancel                                                                                        |            |
|            | Connected                                                                                                    |            |

e)

Once you click OK telling the installer that the above software was installed, the SurvCE installation will begin.

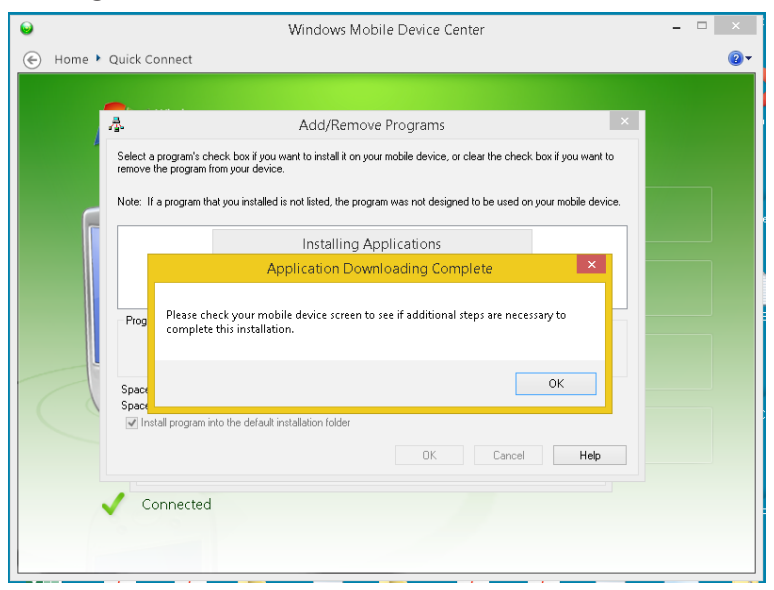

| •      | Windows Mobile Device Center                                                                                                    | - 🗆 🗙      |
|--------|----------------------------------------------------------------------------------------------------|------------|
| Home 🕨 | Quick Connect                                                                                                    | <b>0</b> - |
|        | • · · · · ·                                                                                                    |            |
|        | Add/Remove Programs                                                                                                    |            |
|        | Select a program's check box if you want to install it on your mobile device, or clear the check box if you want to<br>remove the program from your device. |            |
| F      | Note: If a program that you installed is not listed, the program was not designed to be used on your mobile device.                                         |            |
|        | Installing Applications                                                                                                    |            |
|        | Program description                                                                                                    |            |
| 4      | Space required for selected programs:<br>Space available on device:<br>I install program into the default installation folder.                              |            |
|        | OK Cancel Hep                                                                                                    |            |
| ^      | Connected                                                                                                    |            |
|        |                                                                                                    |            |

f)

When the installer finishes creating the install file, you will see the install program begin on the HC3. When it completes, there will be a SurvCE icon on the home screen.

| •        | Windows Mobile Device Center 🛛 🗕 🗖                                                                                                    |            |  |  |  |
|----------|----------------------------------------------------------------------------------------------------|------------|--|--|--|
| 🛞 Home 🕨 | uick Connect                                                                                                    | <b>2</b> - |  |  |  |
|          |                                                                                                    |            |  |  |  |
|          | Add/Remove Programs                                                                                                    |            |  |  |  |
| 4        | Select a program's check box if you want to install it on your mobile device, or clear the check box if you want to<br>emove the program from your device. |            |  |  |  |
| 6        | Note: If a program that you installed is not listed, the program was not designed to be used on your mobile device.                                        |            |  |  |  |
|          | Installing Applications                                                                                                    |            |  |  |  |
|          | Application Downloading Complete                                                                                                    |            |  |  |  |
|          | Prog Please check your mobile device screen to see if additional steps are necessary to complete this installation.                                        |            |  |  |  |
|          | Space OK                                                                                                    |            |  |  |  |
|          | Install program into the default installation folder                                                                                                    |            |  |  |  |
|          | OK Cancel Help                                                                                                    |            |  |  |  |
|          | Connected                                                                                                    |            |  |  |  |
|          |                                                                                                    |            |  |  |  |
|          |                                                                                                    |            |  |  |  |

## 2.6. GNSS Status

- a) Go to \My Device\GNSSViewer and run GNSSViewer.exe.
- b) The HC3 supports COM3 and GNSS ports and its Baud Rate is 9600. Choose a GPS Port and Baud Rate by clicking Setup -> Port Setup as indicated below.

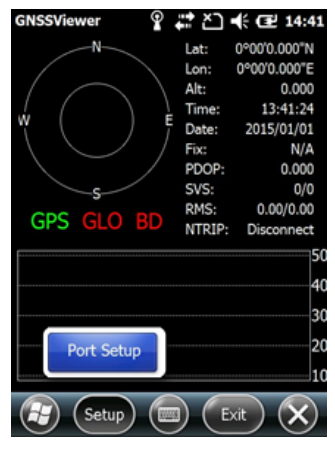

c) Click 'OK'.

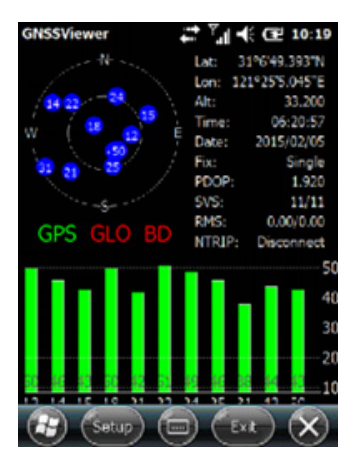

## 2.7. Camera

- a) Select 'Start->Picture & Video', select 'Camera' or the camera icon to take photos.
- b) Press the camera key (F3) to take photos.
- c) Click screen and select 'OK' to exit.

## 2.8. 9 Pin Serial Port

The 9 Pin serial port is COM1. Transfer data between the HC3 and other devices using the DB9 null modem serial cable.

### 2.9. Wireless Connection (Bluetooth/GPRS/WiFi)

### 2.9.1. Standard Bluetooth

- a) Select 'Start->Settings->Connections->Wireless Management', click the ficon to activate the Bluetooth device.
- Select 'Start-> Settings-> Bluetooth', click 'Add new device...'. Follow the tips shown on the screen to finish the operation of pairing the other BT Device.

#### 2.9.2. Long Range Bluetooth (COM 2)

- a) Select 'Start', click 'BlueTooth Radio Manager'
- b) Choose the mode of 'DirectConn', and press 'Power On'.
- c) Select 'Setup' from the top of the screen and select Baud Rate.

Continued on the next page

d) Select AutoConn to automatically reconnect on startup.

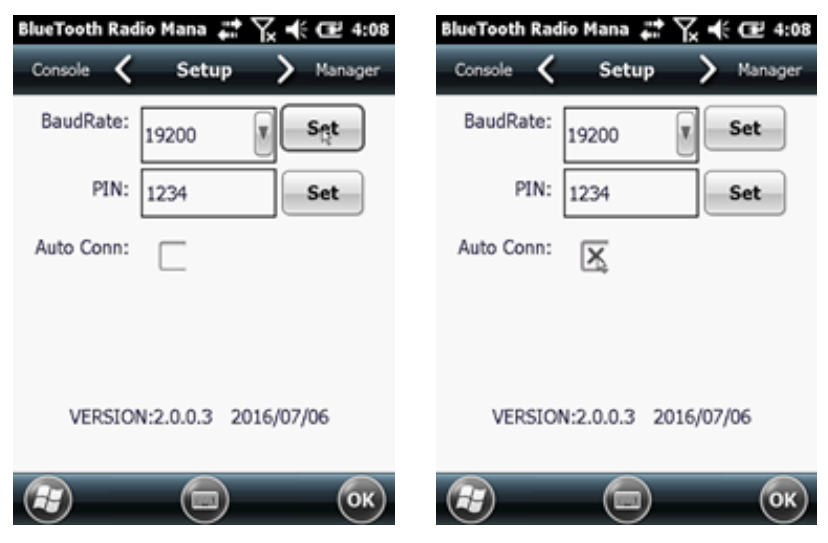

e) Select 'Manager' from the top of the screen and select 'Search BT'.

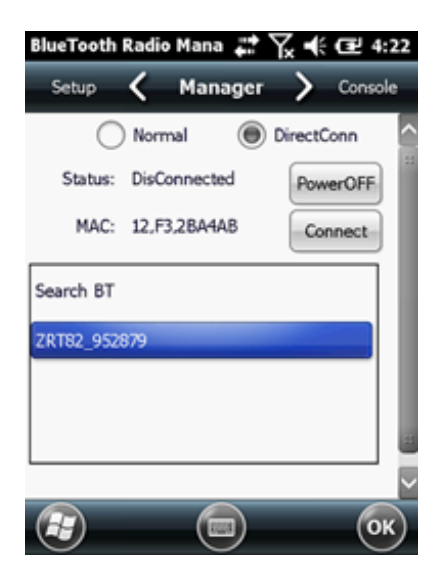

- f) After all BT devices have been found, select a device.
- g) Click 'Connect' to pair with a BT device of your choice. Your screen will display "Connect the BT device successfully" after BT pairs successfully.

## 2.9.3. WiFi

- a) Select 'Start->Settings->Connections->WiFi'.
- b) Click 'Search for Networks', select a network listed. Follow the installation guide to input a password and confirm the connection to WiFi.

## 2.9.4. GPRS/3G Data Connection

- a) Make sure there's an activated SIM card in the HC3.
- b) Select 'Start->Settings->Connections->Connections'.
- c) Click 'Add a new modem connection'.
- d) Input connection name "SimCard", select 'Cellular Line (GPRS)', click 'Next'.
- e) Input 'Access point name', click 'Next'.
- f) Click 'Finish' and add new connection successfully.
- g) Click 'Manage existing connections'.
- h) Click and hold on "SimCard" and select 'Connect'.
- i) If there is the identifier on the signal icon in the top right corner, this indicates a successful connection.

## 3. Useful Functions

#### 3.1. Screen Response

Select 'Start-> Settings-> System-> Screen', click the 'Align Screen' icon and follow the guide to align the screen.

## 3.2. Adjusting the Backlight

Select 'Start-> Settings-> System-> Backlight' to adjust backlighting according to the guide.

Continued on the next page

## 3.3. Removing Programs

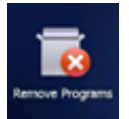

Select 'Start-> Settings-> System-> Remove Programs'. Select the programs you wish to remove in the list and click 'OK' to remove.

## 3.4. Auto Power Off\*

**\*NOTE**: The device does not support the Auto Power Off function, instead use Go-To-Sleep mode.

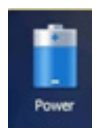

Select 'Start-> Settings-> System-> Power-> Advanced'. Set the power off time in different conditions. Backlight will be off according to selected settings.

### 3.5. Clean Boot

**\*NOTE**: The password is '1234'. Restoring factory settings will clear the system configuration. Please be cautious.

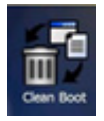

Select 'Start-> Settings-> System-> Clean Boot' to restore factory default settings according to the guide.

## 3.6. PWConfig

**\*NOTE**: While on "Screen Off" mode, the device won't hibernate.

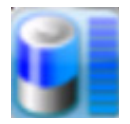

Select 'Start-> Settings-> System-> pwconfig'.

### 4. Accessories

| ltem | Name                      | Description                                | Quantity |
|------|---------------------------|--------------------------------------------|----------|
| 1    | DC Adapter                | 110 V/DC 5 V/1 A                           | 1        |
| 2    | USB Cable                 | USB to B-TYPE USB cable                    | 1        |
| 3    | Serial Cable              | DB9 null modem serial cable                | 1        |
| 4    | Li-ion Battery            | 3.7 V/6500 mAh                             | 1        |
| 5    | Strap                     | Black, 180*12 mm                           | 1        |
| 6    | Stylus                    | Black, 127 mm                              | 1        |
| 7    | Screen<br>Protection Film | 57*76 mm, 3 H & screen<br>microfiber cloth | 2        |
| 8    | User Guide                | Paper version                              | 1        |
| 9    | Antenna                   | Long range Bluetooth antenna               | 1        |

## 4.1. Standard Accessories

## 4.2. Optional Accessories

| ltem | Name                                            | Description                                                                                                    | Quantity |
|------|-------------------------------------------------|----------------------------------------------------------------------------------------------------|----------|
| 1    | TF Card                                         | Memory capacity: 8G                                                                                                    | 1        |
| 2    | Mounting<br>Bracket and<br>Pole (Claw)<br>Clamp | HW-02                                                                                                    | 1        |
| 3    | External<br>Champion<br>AS1-FS GNSS<br>Antenna  | GPS: L1 C/A, L2E, L2C, L5<br>GLONASS: L1 C/A, L1P, L2<br>C/A, L2P<br>BeiDou: B1, B2, B3<br>SBAS: L1 C/A and QZSS L1<br>Galileo: E1, E5a, E5b<br>Gain: 40dB, TNC Connector | 1        |
| 4    | External<br>Antenna Cable                       | 3' Fischer to TNC male cable                                                                                                    | 1        |
| 5    | 2 Meter GNSS<br>Poll                            | Fixed height 2 m poll for external antenna                                                                                                    | 1        |
| 6    | Bipod                                           | Bipod for GNSS 2 m poll                                                                                                    | 1        |

## 5. Environmental Specifications

- a) Operating temperature: -20 °C ~ +60 °C
- b) Storage temperature: -30 °C ~ +70 °C
- c) Drop: 1.2 M drop tested on all surfaces
- d) Casing: Dustproof and resistant to heavy wind driven rain per IP54 standard
- e) Humidity: 5% ~ 95% (non-condensing)

## 6. Warranty Terms

The Champion HC3 series is guaranteed against defective material and workmanship under normal use and application consistent with this Guide. The equipment is guaranteed for the period indicated on the warranty card accompanying the product starting from the date that the product was sold to the original purchaser by an Authorized Champion Dealer.

During the warranty period, Champion will, at its option, repair or replace this product at no additional charge. Repair parts and replacement products will be furnished on an exchange basis and will be either reconditioned or new. This limited warranty does not include service to repair damage to the product resulting from an accident, disaster, misuses, abuse or modification of the product.

Warranty service may be obtained from an authorized Champion warranty service dealer. If this product is delivered by mail, purchaser agrees to insure the product or assume the risk of loss or damage in transit, to prepay shipping charges to the warranty service location and to use the original shipping container or equivalent. A letter should accompany the package furnishing a description of the problem and/or defect.

The purchaser's sole remedy shall be replacement as

provided above. In no event shall Champion be liable for any damages or other claim including any claim for lost profits, lost savings or other incidental or consequential damages arising out of the use of, or inability to use, the product.

**NOTE**: Please use the original factory parts.

## 7. Contact Information

Champion Instruments Suite 104 4317 Park Drive Norcross, GA 30093 Telephone: (678) 386-2208 Web: www.ChampionInstruments.com Email: Office@ChampionInstruments.com

## 8. Appendix – Product Safety Warnings

## Safety and Compliance Information

• Use responsibly – Read all instructions and safety information before use to avoid injury.

## **Battery Safety**

- Charge battery only in temperature ranging from 32 °F to 140 °F (0 °C to 50 °C)
- **CAUTION**: Danger of explosion if battery is incorrectly replaced. Replace only with the same or equivalent type of battery recommended by the manufacturer.
- The maximum operating ambient temperature of the switching power supply declared by the manufacturer is 50 °C.
- Dispose of used batteries according to battery manufacturer's instructions.

## WiFi Safety

• Turn WiFi off in areas where WiFi use is prohibited or when it may cause interference or danger, such as in airplanes while flying.

#### **Care and Maintenance**

The HC3 is an electronic product and should be treated with care. To reduce the risk of fire, electronic shock, or product damage take the following advice:

- Do not expose this device to rain, moisture, or any type of liquid that corrodes electronic circuits. If your device gets wet, immediately turn the power off. Allow the device to dry completely before using it again.
- Clean the display with a soft cloth and be careful not to wipe the display with anything abrasive.
- Do not expose your device to extreme heat (60 °C ) or cold (-20 °C ). For example, do not leave it in the trunk of your car in high heat conditions.
- Do not attempt to open the device other than as instructed in this manual.
- Rough handling can break the internal circuitry.
- Do not use harsh chemicals, cleaning solvents, or strong detergents to clean the device.
- Use only the recommended accessories.

#### CAUTION!

#### CONNECTION TO A USB INTERFACE MUST BE LIMITED TO USB VERSION 2.0 OR HIGHER CONNECTION TO "POWER USE" MODE IS PROHIBITED.

## 9. Getting Started

#### 9.1. HC3 RTK GNSS Bluetooth Base & Rover with Carlson SurvCE

#### Step 1

The left images are the Base HC3 and the right images are the Rover HC3. Either unit can be a base or rover. Once the two units are powered on, pick the Windows icon on the lower left of the screen, and the Start menu icons will appear.

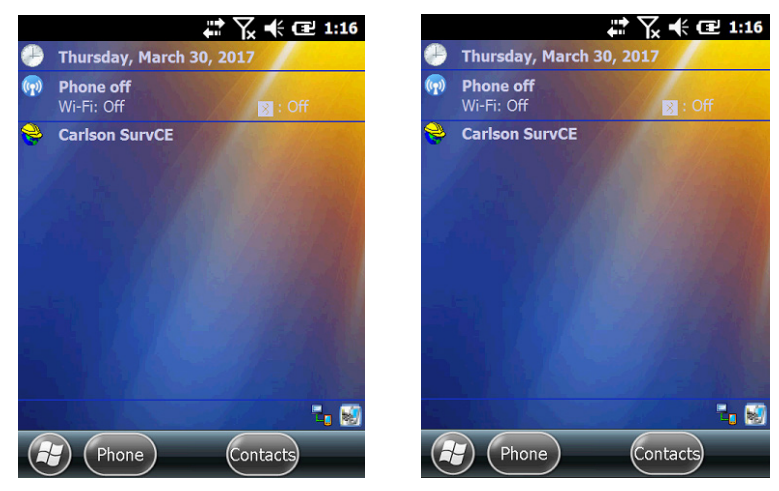

## Step 2

Pick the BlueTooth Radio Manager icon to pair the units.

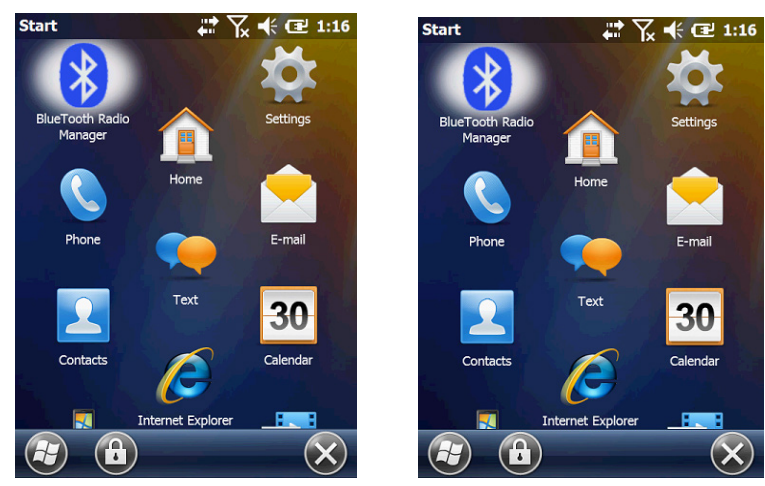

#### **Step 3** Set the Baud Rate and PIN as shown.

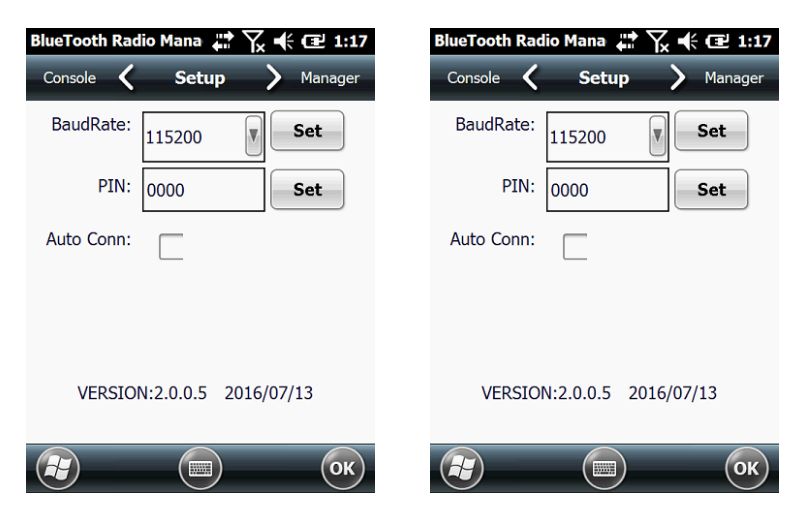

#### Step 4

From the Manager tab, search for the unit to bond with and press the Connect button. You will see "Connect the BT device successfully!" after each unit connects.

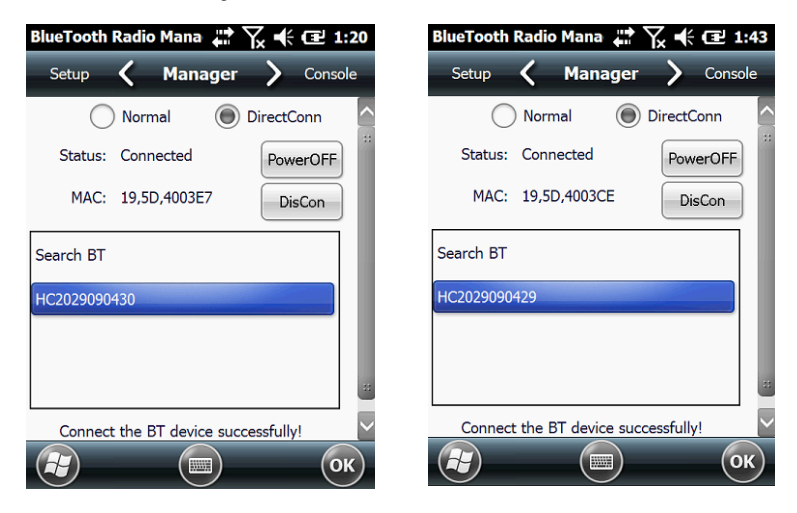

After creating a new job and selecting the coordinate system and geoid separation file, select 2 GPS Base for the base unit and 3 GPS Rover for the rover unit. Match the settings below for each unit.

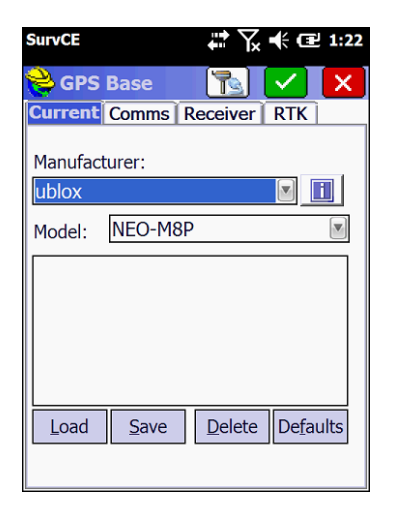

| SurvCE  |              | ₽ \$     | € Œ           | 4:01 |
|---------|--------------|----------|---------------|------|
| 😤 GPS   | Rover        |          |               | X    |
| Current | Comms        | Receiver | RTK           |      |
| Manufac | turer:       |          |               |      |
| ublox   |              |          |               | 1    |
| Model:  | NEO-M8       | P        |               |      |
|         |              |          |               |      |
|         |              |          |               |      |
|         |              |          |               |      |
|         |              |          |               |      |
|         | Cause        | Dalata   | Defe          |      |
| Load    | <u>s</u> ave | Delete   | De <u>r</u> a | uits |
|         |              |          |               |      |

#### Step 6

| SurvCE    |       | <b>₽</b> ₽ | . <b>-€</b> 1:22 |
|-----------|-------|------------|------------------|
| 💝 GPS     | Base  |            | X                |
| Current   | Comms | Receiver   | RTK              |
| Type:     | Cable |            |                  |
|           |       |            |                  |
|           |       |            |                  |
| Port:     | COM 3 |            | <u>D</u> efaults |
| Baud:     |       | Parity:    |                  |
| 115200    |       | None       |                  |
| Stop Bits | :     | Data Bits  | :                |
| 1         |       | 8          |                  |
|           |       |            |                  |

| SurvCE     |       | # ₽       | . € œ          | 4:06 |
|------------|-------|-----------|----------------|------|
| 😂 GPS I    | Rover |           |                | X    |
| Current    | Comms | Receiver  | RTK            |      |
| Type:      | Cable |           |                |      |
|            |       |           |                |      |
|            |       |           |                |      |
| Port:      | COM 3 |           | <u>D</u> efaul | ts   |
| Baud:      |       | Parity:   |                | -    |
| 115200     |       | None      |                |      |
| Stop Bits: |       | Data Bits | :              |      |
| 1          |       | 8         |                |      |
|            |       |           |                |      |

The antenna shown in this configuration is the Champion AS1-FS full spectrum external antenna on a 2 meter prism pole.

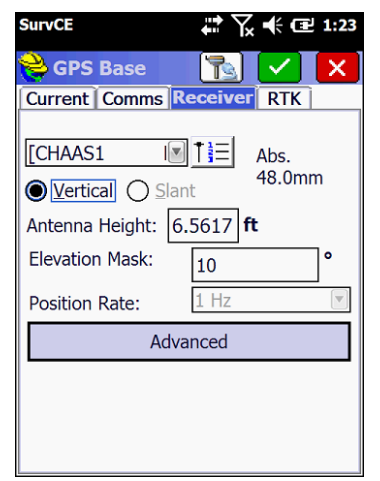

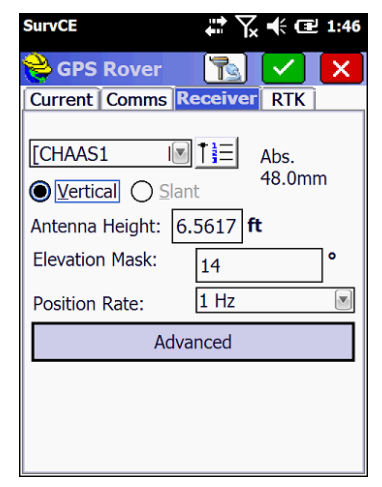

### Step 8

Note that all baud rates have been set to 115200. Selecting the green check mark on the base continues through the normal Base Configuration. On the rover, it completes the setup process and progresses to "RTK L1 Fixed" as shown on the Monitor/Skyplot screen.

| SurvCE 🗱 🏹 📢 🖅 1:23                            | SurvCE 🗱 🏹 帐 建 1:46                                                                 |
|------------------------------------------------|-------------------------------------------------------------------------------------|
| GPS Base RTK                                   | GPS Rover 💦 🗸 X                                                                     |
| Device: Cable or Generic Device: Network: None | Device: Cable or Generic Devi<br>Network: None V<br>Port: COM 2 V<br>Baud: 115200 V |
| Message Type: RTCM V3.2                        | Base ID (0-4095):<br>Use Any Base ID<br>Message Type: RTCM V3.2                     |

Select the "Read From GPS" button to establish a known base position.

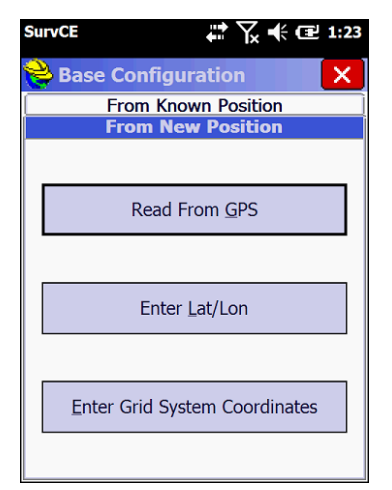

| SurvCE                                                                                                    | ÷.                                                   | Y <sub>x</sub> ♥ (⊒ 2:38       |
|----------------------------------------------------------------------------------------------------|------------------------------------------------------|--------------------------------|
| 😂 Monitor/S                                                                                                    | kyplot                                               | ←                              |
| SATView                                                                                                    | SATInfo                                              | Ref                            |
| Quality                                                                                                    |                                                      | Position                       |
| Status: RTK                                                                                                    | L1 Fixed                                             |                                |
| Latency: 0.1                                                                                                    |                                                      | 03/30/2017                     |
| Satellites: 18/2                                                                                                    | 22                                                   | 14:37:59.0                     |
| Local Northing:<br>Local Easting:<br>Local Elev:<br>HDOP: 0.58<br>VDOP: 1.08<br>PDOP: 1.23<br>HSDV: 0.046<br>VSDV: 0.033 | 143221<br>230167<br>966.0982<br>TDOP: 0.<br>GDOP: 1. | 11.2273<br>70.0462<br>59<br>36 |

### Step 10

Average at least 10 positions.

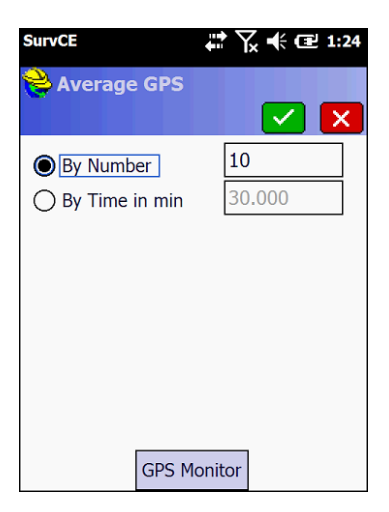

Select "Yes" to complete the base setup. Expect a line of site range of 3000'. Enjoy!

| SurvCE                          | ¶x ♣ 🖅 1:24 |  |  |  |
|---------------------------------|-------------|--|--|--|
| <mark> Base Configuratio</mark> | n           |  |  |  |
|                                 |             |  |  |  |
|                                 |             |  |  |  |
| RTK Broadcast ID: 0             |             |  |  |  |
| Latitude: N 33°56'13.99         | 304"        |  |  |  |
| Longitude: W 84°09'00.          | 11094"      |  |  |  |
| Ellipsoid Height: 634.5676      |             |  |  |  |
| Store in Point List             |             |  |  |  |
|                                 |             |  |  |  |
| Continue with Base Setup?       |             |  |  |  |
|                                 |             |  |  |  |
| Yes                             | <u>N</u> o  |  |  |  |

## 9.2. HC3 RTK GNSS Network Rover with Carlson SurvCE

#### Step 1

Connect the HC3 to the internet using either a GSM SIM Card or a Wi-Fi hot spot. The picture below shows a WiFi connection to the "eGPSGuest" network. Once you see the name of the hotspot displayed on the screen, start Carlson SurvCE and create a job with the correct coordinate system and geoid separation file before configuring the rover. Next select the Equip tab and then the GPS Rover button.

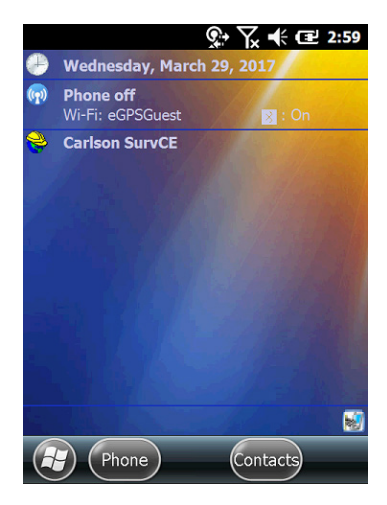

Under the Current tab, make the selections shown.

| SurvCE  |              | <b>♀</b> \_ | 🕂 🖻 3:16 |
|---------|--------------|-------------|----------|
| 😂 GPS   | Rover        |             | 🗸 🗙      |
| Current | Comms        | Receiver    | RTK      |
| Manufac | turer:       |             |          |
| ublox   |              |             |          |
| Model:  | NEO-M8       | P           |          |
|         |              |             |          |
|         |              |             |          |
|         |              |             |          |
|         |              |             |          |
| Load    | <u>S</u> ave | Delete      | Defaults |
|         |              |             |          |

## Step 3

Under the Comms tab, make the selections shown.

| SurvCE    |       | <b>♀</b> \ | 🕂 🖃 3:19 |
|-----------|-------|------------|----------|
| 😂 GPS     | Rover |            | 🗸 🗙      |
| Current   | Comms | Receiver   | RTK      |
| Type:     | Cable |            |          |
|           |       |            |          |
|           |       |            |          |
| Port:     | COM 3 |            | Defaults |
| Baud:     |       | Parity:    |          |
| 115200    |       | None       |          |
| Stop Bits | :     | Data Bits: |          |
| 1         |       | 8          |          |
|           |       |            |          |

The antenna shown in this configuration is the Champion AS1-FS full spectrum external antenna on a 2 meter prism pole.

| SurvCE          | ╬╲╡              | 1:46 |
|-----------------|------------------|------|
| 😂 GPS Rover     |                  | X    |
| Current Comms   | Receiver RTK     |      |
| CHAAS1          | Abs.<br>48.0mm   |      |
| Antenna Height: | 6.5617 <b>ft</b> |      |
| Elevation Mask: | 14               | •    |
| Position Rate:  | 1 Hz             | ▼    |
| Adv             | vanced           |      |
|                 |                  |      |
|                 |                  |      |
|                 |                  |      |

## Step 5

Under the RTK tab, make the selections shown. These selections assume that you have a network account with a corrections provider that provides a mount point for the u-blox-M8P-2 receiver. If one is not available, you may use another HC3 as a base and connect to it using long range Bluetooth or a GSM sim card with a static IP address.

| SurvCE 🕵 🏹 📢 🖅 3:21                                                    |
|------------------------------------------------------------------------|
| 📚 GPS Rover 🛛 📘 🖌                                                      |
| Current Comms Receiver RTK                                             |
| Device: Data Collector Inter 🛛 🛠<br>Network: NTRIP 💌 🛠<br>Port: Data 💌 |
| geo.eGPS.net: Use 1021-1027 PRS-HC2                                    |
| Message Type: KICM V3.2                                                |

Once corrections are being received under good conditions, your HC3 will fix.

Only the following messages should be available through the reference mount point.

1005 Stationary RTK reference station ARP 1074 GPS MSM4 1084 GLONASS MSM4 1124 BeiDou MSM4 1230 GLONASS code-phase biases

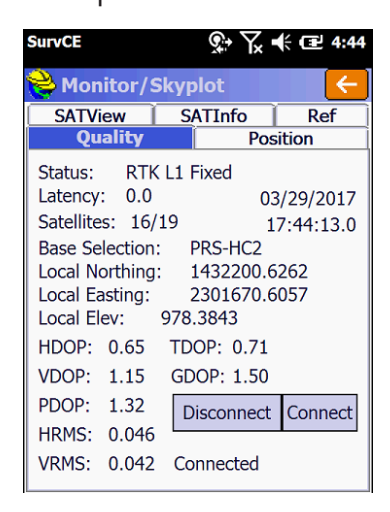

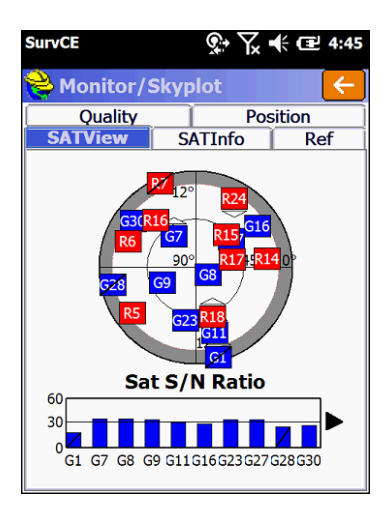

Thank you for your HC3 purchase!

| SurvCE                       | <u></u> ?;• \        | ÷ 🕑 4:45        |
|------------------------------|----------------------|-----------------|
| <mark>ề</mark> Monitor/Sk    | yplot                |                 |
| Quality                      | Pos                  | sition          |
| SATView                      | SATInfo              | Ref             |
| Reference Static             | n Coordinate<br>1023 | es              |
| Latitude:                    | N 33°56'14           | .05129"         |
| Longitude:                   | W 84°09'00           | ).41805"        |
| Ellipsoid Hgt:               | 887.157ft            |                 |
| Ant Hgt: 6.562               | [                    | <u>S</u> tore   |
| Distance to Ref:<br>71.455ft | [                    | <u>A</u> ntenna |
| Antenna Type:<br>'NONE       | ' (0.0mm)            |                 |
| Northing:                    | 1432223.72           | 236             |
| Easting:                     | 2301602.97           | 718             |
| Elevation:                   | 977.4598             |                 |

### 9.3. HC3 RTK GNSS GSM Multi-Rover with Carlson SurvCE

### Step 1

The left images are the Base HC3 and the right images are the Rover HC3. Either unit can be a base or rover. Base:

The GSM network on the base must be started from Windows at this time but will be automatic after 5.06. Pick the Windows icon on the lower left corner of the screen to get to the start menu.

Rover:

Start SurvCE.

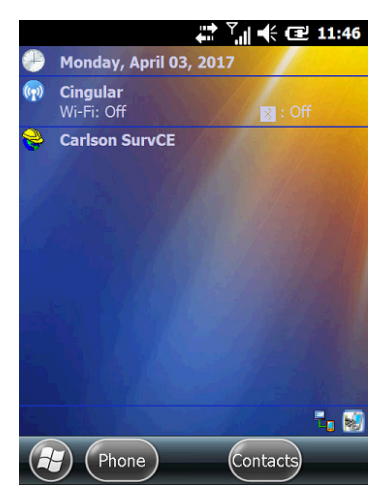

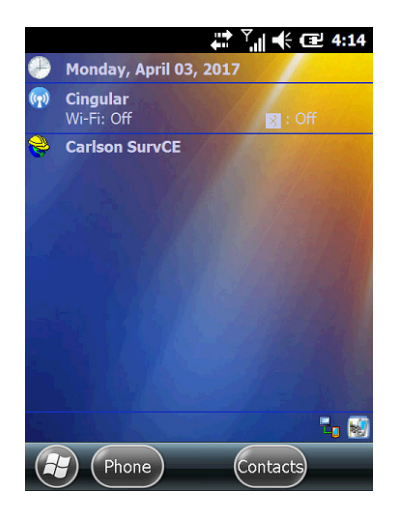

Base:

Pick the Settings icon.

Rover:

Select the Equip tab and then the GPS Rover button as shown.

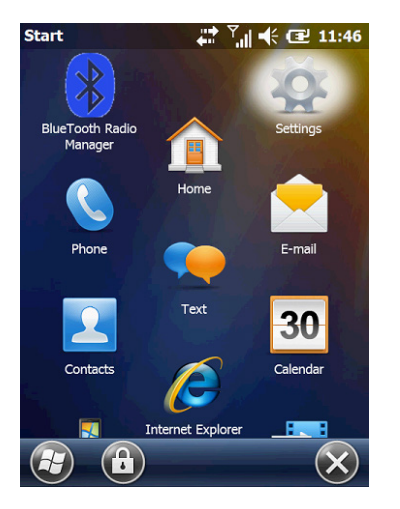

| SurvCE             |    | ₩ <b>₽</b> ₹             | ∥ ♣ 🖻         | 4:14              |
|--------------------|----|--------------------------|---------------|-------------------|
| 😂 JOB:NEWJOI       | B  | Ê                        |               | 0                 |
| Survey             | co | GO                       | Roa           | d                 |
| Eile               |    | l                        | Equip         |                   |
| 1 Total Station    | 1  | <u>6</u> Loca            | lization      |                   |
| 2 GPS Base         | 2  | Z <sup>Mon</sup><br>Skyp | itor/<br>plot | <b>M</b>          |
| <u>3</u> GPS Rover | P  | <u>8</u> Tole            | rances        | P                 |
| 4 GPS Utilities    | ø  | <u>9</u> Peri            | pherals       | <mark>ii</mark> ė |
| 5 Configure        | ৵  | 0 Abor<br>Surv           | ut<br>′CE     |                   |

## Step 3

Base:

Pick the Connections folder icon.

Rover:

Configure as shown.

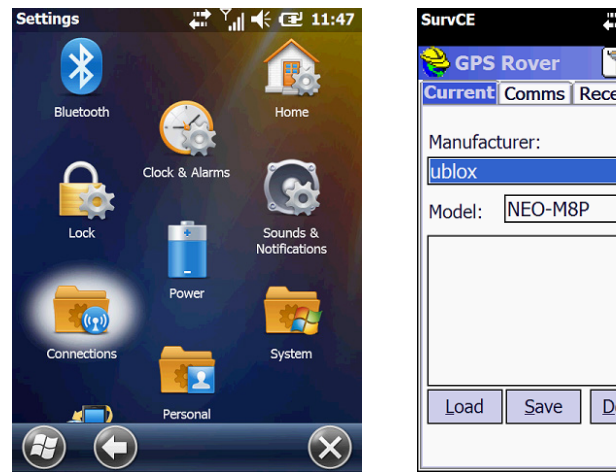

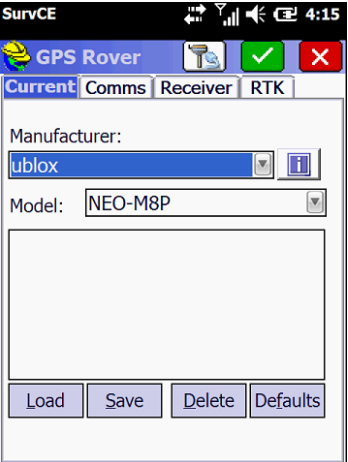

Base:

Pick the connections icon to open the connection manager. Rover:

Configure as shown.

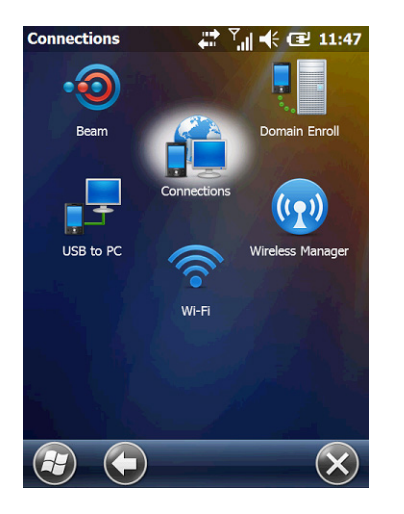

| SurvCE    |       | 📫 🏹 🕂 🖅 4:15 |
|-----------|-------|--------------|
| 😂 GPS     | Rover | 🛛 🔁 🔽        |
| Current   | Comms | Receiver RTK |
| Type:     | Cable | V            |
|           |       |              |
| Port      |       | Defaulte     |
| Raude     |       | Deraults     |
| 115200    |       | None         |
| Stop Bits |       | Data Bits:   |
|           |       |              |

## Step 5

Base:

#### Select Manage existing connections.

Rover:

Configure as shown.

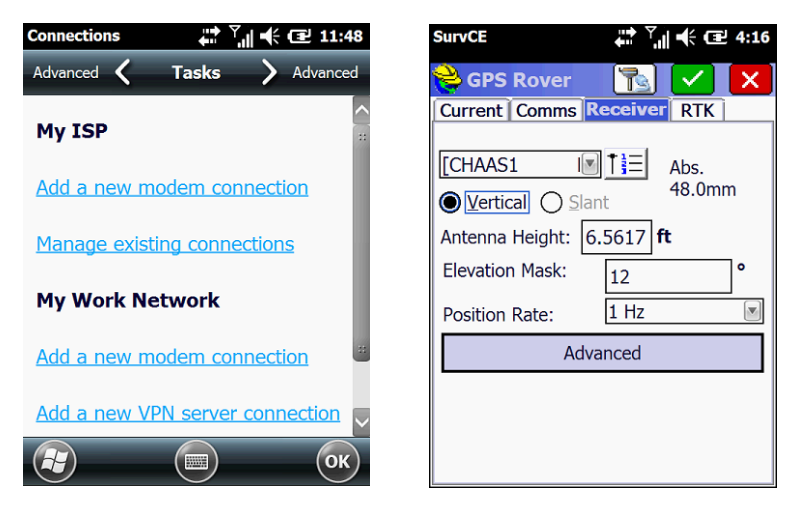

Base:

Press and hold the SimCard modem connection previously configured to start the network connection.

Rover:

Configure as shown.

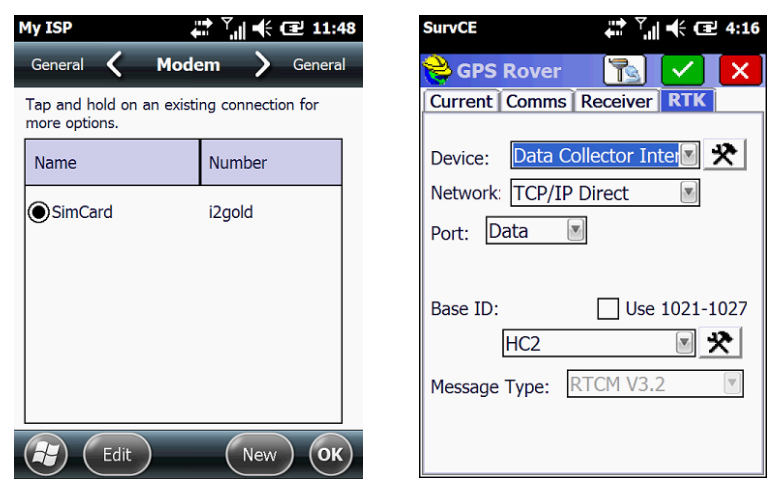

#### Step 7

Base:

Start SurvCE and begin the base configuration as shown. Rover:

Configure as shown using the IP address of YOUR Base, not the one displayed.

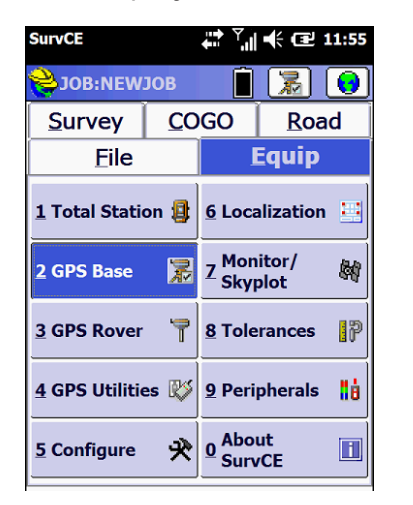

| SurvCE               | 🏥 🏹 帐 🖃 4:16  |
|----------------------|---------------|
| Configure TCP        | /IP Direct    |
|                      |               |
| Name: HC2            | Delete        |
| IP Address or Host N | 166.130.14.94 |
| Port:                | 2101          |
| RTK Message RTCM     | V3.2          |
| Send Rover Positi    | on to Network |
|                      |               |
|                      |               |

Base:

Configure as shown.

Rover:

Configure as shown and press the green check mark.

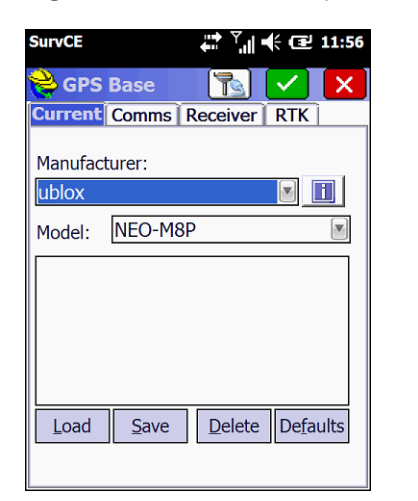

| SurvCE 4:16                                                                  |
|------------------------------------------------------------------------------|
| 📚 GPS Rover 🛛 🔀 🗹 🗙                                                          |
| Current Comms Receiver RTK                                                   |
| Device: Data Collector Inter 🖈 🖈<br>Network: TCP/IP Direct 💌<br>Port: Data 💌 |
| Base ID: Use 1021-1027                                                       |
| Message Type: RTCM V3.2                                                      |
|                                                                              |

#### Step 9

Base: Configure as shown. Rover:

Be patient.

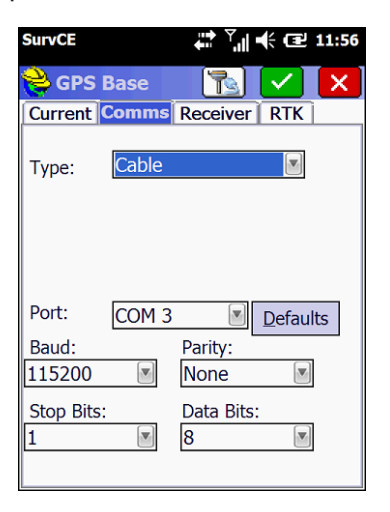

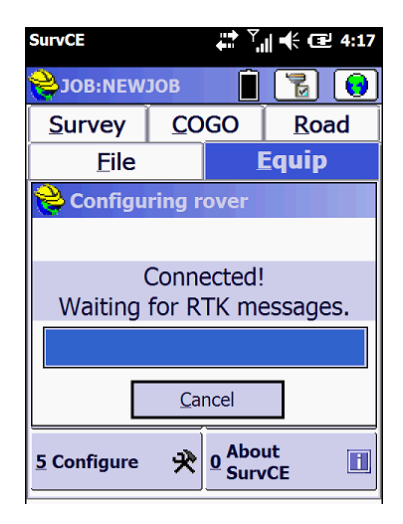

Base: Configure as shown. Rover: Enjoy!

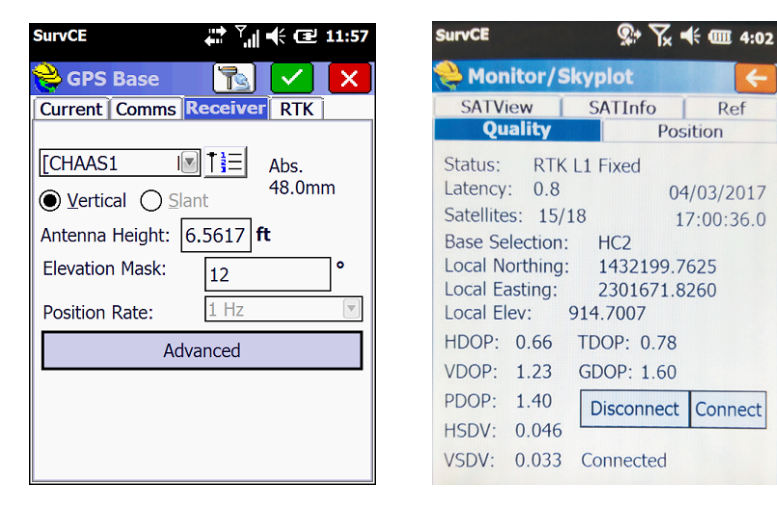

#### Step 11

Base: Configure as shown.

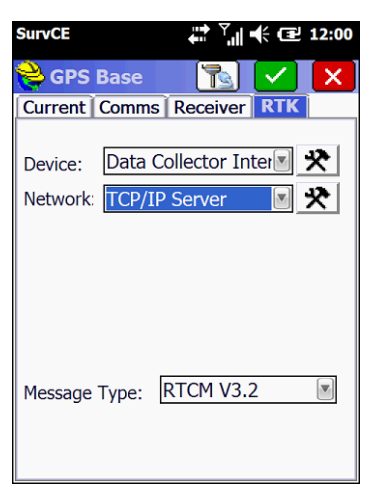

Base: Configure as shown.

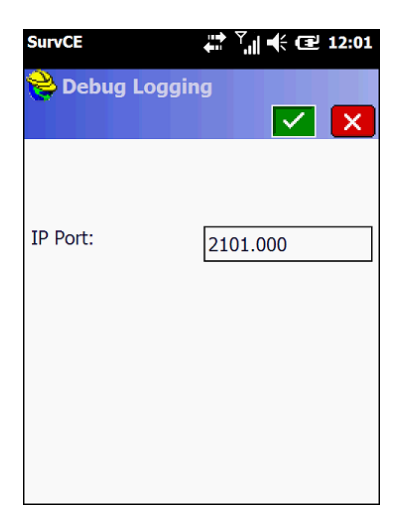

## Step 13

Base: Configure as shown.

| SurvCE              |               |                |                  | ♣ @        | ₽ 12:03 |
|---------------------|---------------|----------------|------------------|------------|---------|
| 😂 GPS               | Base          |                |                  |            | X       |
| Current             | Comm          | s Re           | eceive           | r RTI      | K       |
| Device:<br>Network: | Data<br>TCP/J | Colle<br>IP Se | ector I<br>erver | inter<br>V | *       |
| Message             | Туре:         | RT             | CM V3            | 3.2        | V       |

Base: Please select "Read From GPS" for the initial configuration.

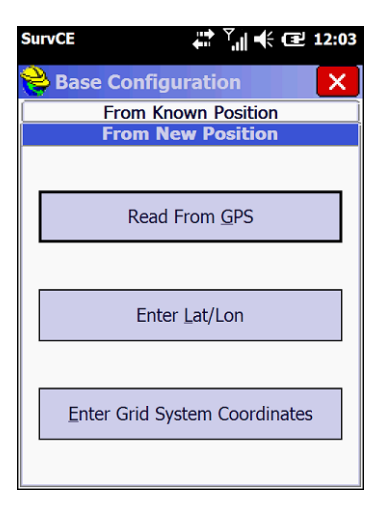

## Step 15

Base: Configure as shown.

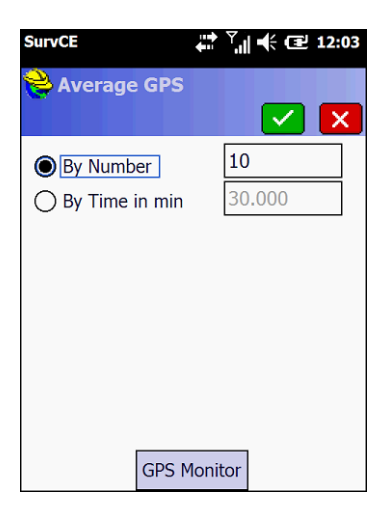

Base: Configure as shown.

| SurvCE 🛱 Ÿ,   🕂 🖅 12:04                                                                                          |  |  |  |  |  |
|----------------------------------------------------------------------------------------------------|--|--|--|--|--|
| Base Configuration                                                                                               |  |  |  |  |  |
|                                                                                                    |  |  |  |  |  |
| RTK Broadcast ID: 0<br>Latitude: N 33°56'13.93647"<br>Longitude: W 84°08'59.64009"<br>Ellipsoid Height: 833.2473 |  |  |  |  |  |
| Store in Point List                                                                                              |  |  |  |  |  |
| Continue with Base Setup?                                                                                        |  |  |  |  |  |
| Yes No                                                                                                    |  |  |  |  |  |

### Step 17

Base: Select No for the initial configuration.

| SurvCE                   |                    | <b>↓</b>         | € 🖻        | 12:04             |
|--------------------------|--------------------|------------------|------------|-------------------|
| 😂 JOB:NEW.               | JOB                |                  | 瀫          | 0                 |
| Survey                   | <u>C</u> O         | GO               | Roa        | d                 |
| Eile                     |                    | ļ                | Equip      |                   |
| 1 Total Static<br>SurvCE | n 🔒                | 6100             | alization  |                   |
| Save Settir              | guration<br>ngs to | on Suco<br>File? | cesstul.   | ļ                 |
| Yes                      |                    |                  | <u>N</u> o | ļ                 |
| 4 GPS Utilitie           | es Ķ               | <u>9</u> Peri    | pherals    | <mark>ii</mark> ė |
| <u>5</u> Configure       | Ŷ                  | 0 Abo<br>Surv    | ut<br>/CE  |                   |

Base:

The TCP/IP Server screen will be displayed when the base is ready to broadcast corrections. Note that the number of rovers connected is 0 until 1 or more HC3's connect.

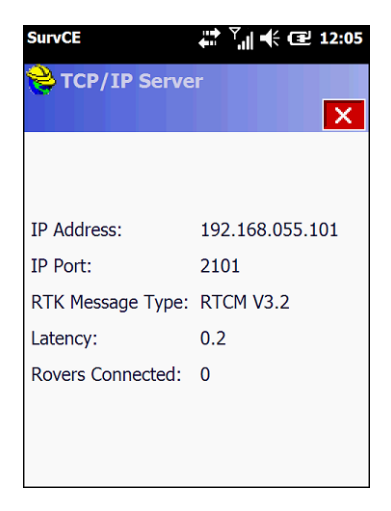

## Step 19

Base:

Snapshot of an actual incoming connection showing 1 rover connected. The IP Address shown on YOUR screen is the IP Address you used to configure YOUR HC3's in step 7. You are now ready to configure your HC3 rover(s).

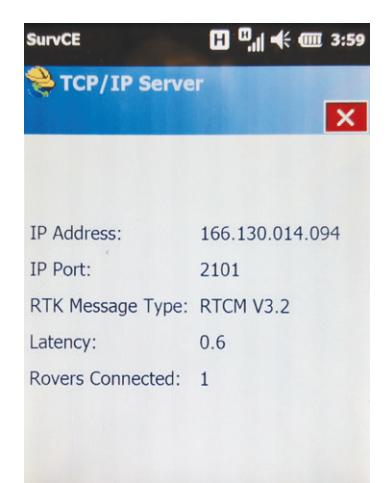

# 10. HC3 Specifications

| Overview                            |                                                           |  |  |  |
|-------------------------------------|-----------------------------------------------------------|--|--|--|
| Processor                           | 1 GHz                                                     |  |  |  |
| Storage                             | 1GB (expandable to 33GB using a MicroSD card)             |  |  |  |
| RAM                                 | 512MB                                                     |  |  |  |
| Operation System                    | Windows Embedded 6.5                                      |  |  |  |
| Multi-Language                      | $\checkmark$                                              |  |  |  |
| Keypad                              | 27 numeric + programmable keys                            |  |  |  |
| Mic                                 | $\checkmark$                                              |  |  |  |
| Speaker                             | $\checkmark$                                              |  |  |  |
| Display                             | 3.7" sunlight readable with<br>integrated touchscreen     |  |  |  |
| Display Resolution                  | 480 x 640                                                 |  |  |  |
| Camera                              | 5 megapixel                                               |  |  |  |
| Dimension                           | 7.87"(W) x 3.78"(H) x 1.26"(D)                            |  |  |  |
| Weight                              | 1.2 lbs with battery                                      |  |  |  |
| Communications and Data Storag      | e                                                         |  |  |  |
| Long Range Bluetooth                | HC3 Base to HC3 Rover: 3000 ft;<br>HC3 to Zoom90: 3050 ft |  |  |  |
| GSM/3G                              | 3G                                                        |  |  |  |
| WiFi                                | $\checkmark$                                              |  |  |  |
| USB Port                            | Type B USB                                                |  |  |  |
| Serial Port                         | DB9 (RS232)                                               |  |  |  |
| Voice                               | $\checkmark$                                              |  |  |  |
| Power                               |                                                           |  |  |  |
| DC Input                            | DC 5 V, 1 A                                               |  |  |  |
| Detachable Li-ion Battery           | 6500 mA, 3.7 V                                            |  |  |  |
| <b>Environmental Specifications</b> |                                                           |  |  |  |
| Operating Temperature               | -20 °C ~ +60 °C (-4 °F ~ 140 °F)                          |  |  |  |
| Storage Temperature                 | -30 °C ~ +70 °C (-22 °F ~ +158 °F)                        |  |  |  |
| Limited Dust and Water              | IP54                                                      |  |  |  |
| Drop                                | 1.2 m protection                                          |  |  |  |

| Parameter                          | Specification                                                      |                     |                 |          |  |
|------------------------------------|--------------------------------------------------------------------|---------------------|-----------------|----------|--|
| Receiver<br>Type                   | 72 channel u-blox M8 engine<br>GPS L1C/A, GLONASS L1OF, BeiDou B1I |                     |                 |          |  |
|                                    |                                                                    | GPS &<br>GLONASS    | GPS &<br>BeiDou | GPS      |  |
| Time-To-<br>First-Fix <sup>1</sup> | Cold Start                                                         | 26 s                | 28 s            | 29 s     |  |
|                                    | Hot Start                                                          | 1 s                 | 1 s             | 1 s      |  |
| Sensitivity <sup>2</sup>           | Reacquisition                                                      | -160 dBm            | -160 dBm        | -160 dBm |  |
|                                    | Cold Start                                                         | -148 dBm            | -148 dBm        | -148 dBm |  |
|                                    | Hot Start                                                          | -157 dBm            | -157 dBm        | -157 dBm |  |
| Convergence<br>Time <sup>3</sup>   | RTK                                                                | 2 min⁴              | 2 min⁴          | 3.5 min⁴ |  |
| Horizontal<br>Position<br>Accuracy | Standalone⁵                                                        | 2.5 m CEP           |                 |          |  |
|                                    | RTK <sup>3, 6</sup>                                                | 0.025 m + 1 ppm CEP |                 |          |  |

Table 1: NEO-M8P performance in different GNSS modes (default:concurrent reception of GPS and GLONASS)

<sup>1</sup> All satellites at -130 dBm

<sup>2</sup> Demonstrated with a good external LNA

<sup>3</sup> Depends on atmospheric conditions, baseline length, GNSS antenna, multipath conditions, satellite visibility and geometry

<sup>4</sup> Measured with 1 km baseline, patch antennas with ground planes; GPS+BeiDou measured in Singapore

<sup>5</sup> Circular Error Probability (CEP), 50%, 24 hours static, -130 dBm, > 6 SVs

<sup>6</sup> ppm limited to baselines up to 10 km

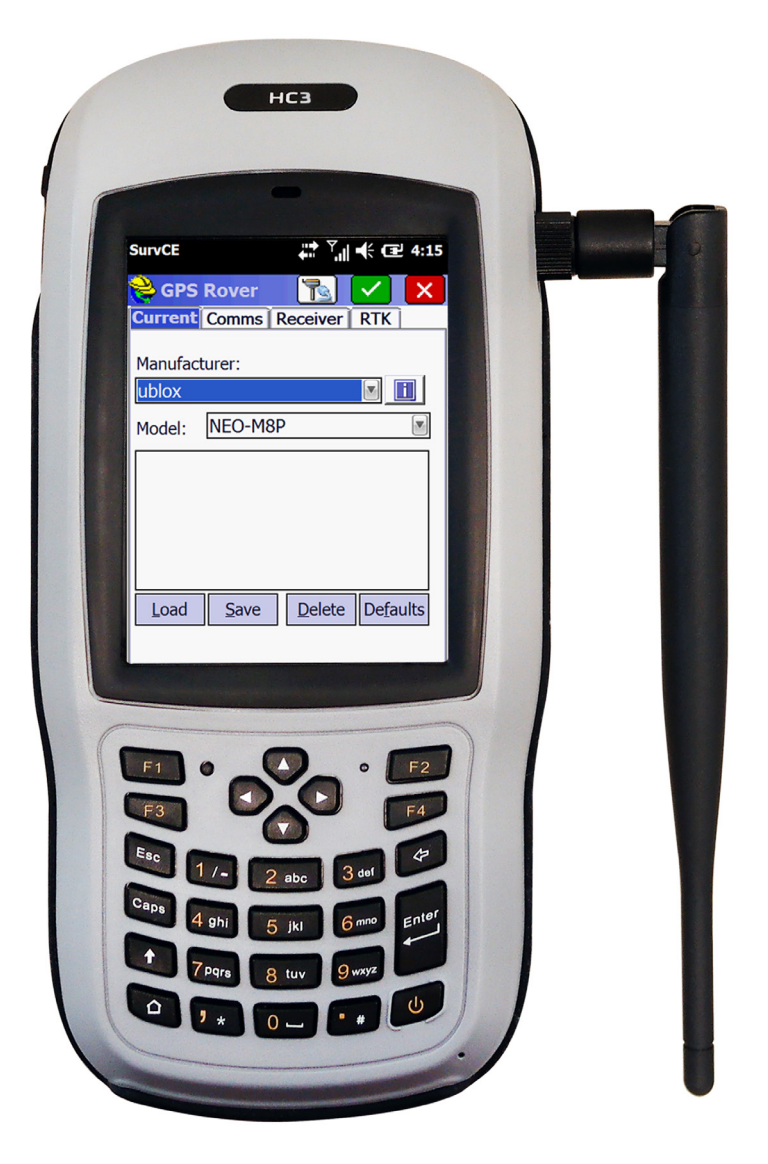